## **Course Registration**

For each course you want to take, you must register via your online portal **MyUnifr** (Headings: *Etudes* or *Studium*).

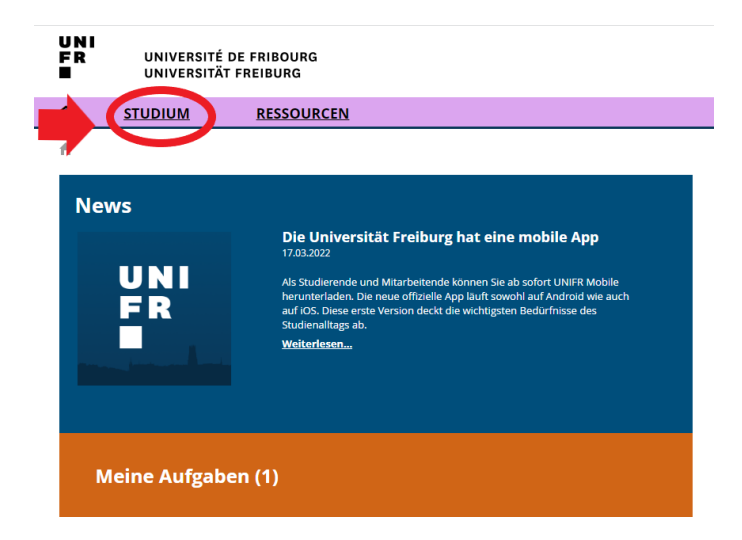

When you register for a course, be aware that this registration does not count as a registration for the examination. You will have to register in due time for the exams you wish to take. Check the dates for course and examination dates on the Faculties websites.

## Please proceed as follows:

1. Find the course

| A             | STUDIUM                     | RESSOURCEN                            |                   |
|---------------|-----------------------------|---------------------------------------|-------------------|
| <b>∱</b> ∙esp | ace.etudiant • Studium • J  | <u>(urse</u>                          |                   |
| Me            | eine Kurse                  |                                       |                   |
| Fi            | lter                        |                                       | -                 |
|               | Studiengang *               |                                       | ~                 |
|               | Semester                    | Laufendes Semester                    | ✓ Ø               |
|               | zeigen / Verbergen          | Optionale Studien                     |                   |
|               |                             | Freikurse ausserhalb des Studienplans |                   |
|               |                             | Sprachenzentrum                       |                   |
|               |                             | Kurse bestanden und nicht bestanden   |                   |
| Fr            | eikurse ausserhalb          | des Studienplans                      | -                 |
| Ergà          | änzende Lehrveranstaltungen | in phil.                              | +                 |
|               |                             |                                       | Kurseinschreibung |
| Nur           | merische Kompetenzen        |                                       | -                 |
|               |                             |                                       | Kurseinschreibung |
|               |                             |                                       |                   |

DIRECTION ACADÉMIQUE SERVICE DES RELATIONS INTERNATIONALES AKADEMISCHE DIREKTION DIENSTSTELLE FÜR INTERNATIONALE BEZIEHUNGEN Check that the correct course of study (voie d'études / Studiengang) is displayed, select *Enseignement complémentaire en Lettres/Droit/Théologie/SES/ Sciences / Ergänzende Lehrveranstaltungen in Phil/Recht/Theologie/SES/Naturwissenschaften\** and click on **"S'inscrire au cours" / Kurseinschreibung.** 

\* Faculties: **Humanities** (*Lettres/Philosophische*); **Law** (*Droit/Recht*); **Theology** (*Théologie/Theologie*); **Management,Economics & Social Sciences** (SES); **Science & Medicine** (*Sciences/Naturwissenschaften*)

Note: For the exchange students the course of study remains blank.

## 2. Choose your course

Check that under *semestre / Semester* the **SP 2024** (spring semester) is written. Under *type de cours / Kurs Typ,* select **Cours / Vorlesung** 

| erbstsemester 2024                                                |                                              |                     |       |
|-------------------------------------------------------------------|----------------------------------------------|---------------------|-------|
|                                                                   |                                              |                     |       |
| inter                                                             |                                              |                     |       |
| Studienplan *                                                     | Ergänzende Lehrveranstaltungen in phil.      | ~                   | 0     |
| Semester *                                                        | SA-2024                                      | ~                   | 0     |
| Studienbereich                                                    |                                              | ~                   |       |
|                                                                   |                                              |                     |       |
|                                                                   |                                              |                     |       |
| KursTyp                                                           | Vorlesung                                    | ~                   | 0     |
| Sprache                                                           |                                              | ~                   |       |
| Studienstruktur                                                   |                                              | ~                   |       |
| Evaluationstyp                                                    |                                              | ~                   |       |
| Titel                                                             |                                              |                     |       |
| Code                                                              |                                              |                     |       |
| Dozent-in                                                         |                                              |                     | 1     |
| Nur Kurse anzeigen in<br>welche eine Einschreibung<br>möglich ist | •                                            |                     |       |
| .02.02189 LT8 - Histoire lit                                      | téraire XVIème-XVIIIème siècles + Lectures   | Validation erforder | rlich |
| 6 ECTS SA-2024                                                    | Details                                      | Anmelden            |       |
| .08.00501 Cours : Introduc                                        | tion à la littérature de l'Antiquité tardive | tolutation erforder | lich  |
| 3 ECTS SA-2024                                                    | Details                                      | Anmelden            |       |

.

A list of all the courses, which are open to exchange students, appears. Please click on *S'inscrire / Anmelden* next to each course you wish to follow.

| L20.00019 | Statistik II                         |         | Validation erforderlich |
|-----------|--------------------------------------|---------|-------------------------|
| 6 ECTS    | 24-25                                | Details | Anmelden                |
| L20.00022 | Forschungsworkshop: Methodenworkshop |         | Validation erforderlich |
| 0 ECTS    | 24-25                                | Details | Anmelden                |
| L20.00024 | Soziale Probleme                     |         | Validation erforderlich |
| 3 ECTS    | SA-2024                              | Details | Annual Const.           |
| L20.00337 | Analyse d'un problème social         |         | Validation erforderlich |
| 6 ECTS    | 24-25                                | Details | Anmelden                |

For exchange students, when choosing Master semester courses, once you have clicked on *S'inscrire / Anmelden* a window will open, asking you for a comment. As the comment just indicate: *Swiss European Mobility Programme.* 

## 3. Validate your registration

To finalise your registrations, click on *Valider les inscriptions / Einschreibungen bestätigen.* 

| erbstsemester 2024    | Total Kreditpunkte :<br>14 ECTS         |       |                                                           |
|-----------------------|-----------------------------------------|-------|-----------------------------------------------------------|
| ilter                 |                                         |       | Ergänzende Lehrveranstaltungen in                         |
| Studienplan *         | Ergänzende Lehrveranstaltungen in phil. | ~ 0   | phil.                                                     |
| Semester *            | SA-2024                                 | ~ 0   | L09.00541                                                 |
| Studienbereich        |                                         | ~     | 2 ECTS glottodidattica o l'interculturalità (SA-<br>2024) |
|                       |                                         | -     | L22.00022                                                 |
| <mark>К</mark> ursТур | Vorlesung                               | · 🗸 📀 | 6 ECTS Développement (24-25)                              |
| Sprache               |                                         | ~     | L22.00136                                                 |
| Studienstruktur       |                                         | ~     | 6 ECTS Heilpädagogische Früherziehung (24-<br>25)         |
| Evaluationstyp        |                                         | ~     |                                                           |
| Titel                 |                                         |       |                                                           |
|                       |                                         |       |                                                           |

Following the validation, you will receive an e-mail confirming your course registration. This will be sent to your **@unifr.ch e-mail address**.

**Please note:** By validating your registration for the courses, **you are not automatically registered for the exams.** You will have to register for the exam during the exam registration period. Check the dates of the examination registration on the <u>Faculties websites</u>.